Strumenti digitali per la gestione della didattica e il monitoraggio degli accessi nel campus

> La piattaforma Smart Campus La Mobile App

> > Campus

Smart

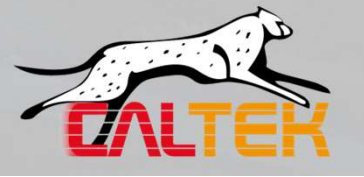

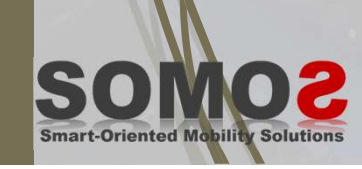

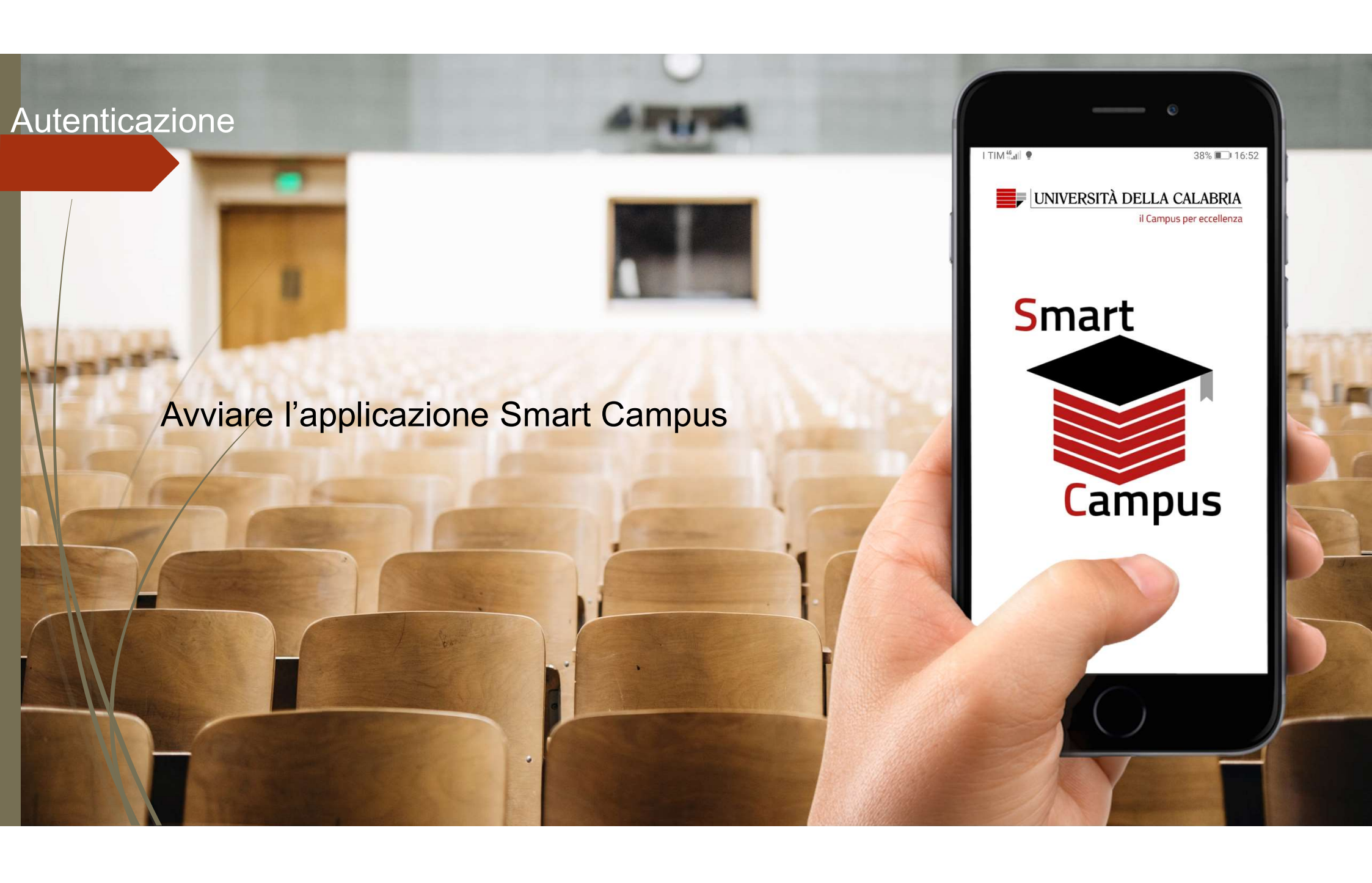

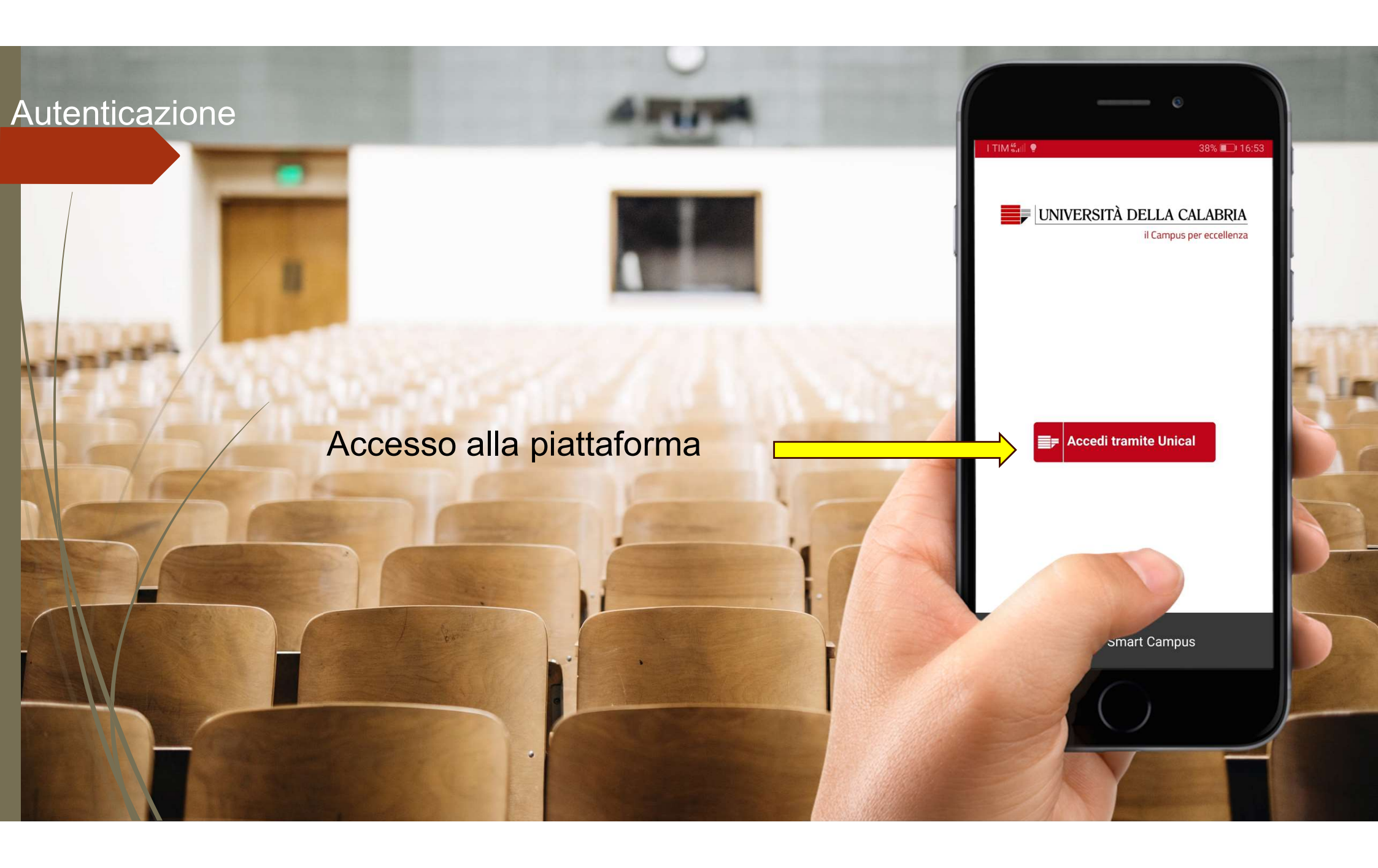

## Autenticazione I TIM 🗄 🖬 🔮 37% 🔲 16:54 UNIVERSITÀ DELLA CALABRIA Accesso con credenziali istituzionali Servizio Unificato di Autenticazione account Unical (studenti.unical.it) × Nome utente Nome utente: codice fiscale Password: quella di essetre Password - $\odot$ Cancella precedente consenso ai dati $\square$ Dimentica l'accesso Hai dimenticato la Password? ( Studenti Personale e sul

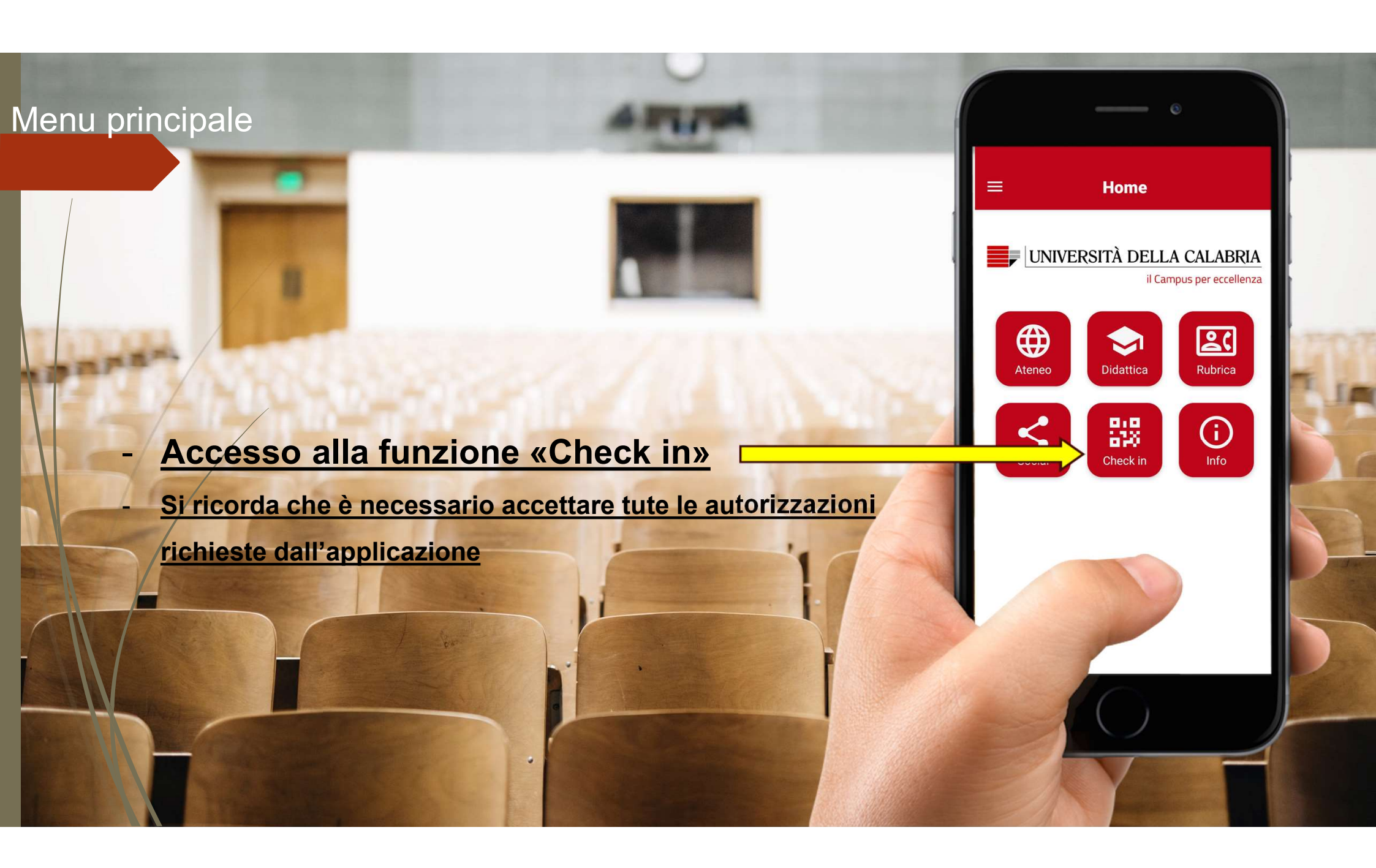

Sezione «Check-in» - Funzione «Check-in»

 Per poter seguire le lezioni in presenza, sarà necessario effettuare il check-in in aula tramite specifica funzione disponibile nel menu generale dell'app. I TIM 46 at 1 9 9

Checkin

 $\mathbb{X}$ 

- Cliccando sull'icona <sup>Check in</sup> si abilità l'app alla scansione del QR code presente in aula per la certificazione della presenza.

器

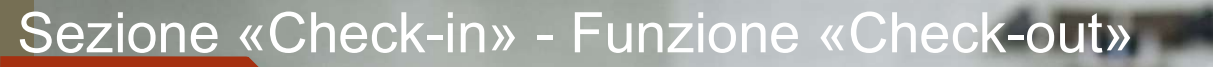

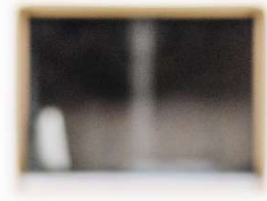

Prima di abbandonare l'aula (alle ore 13:30 e alle ore 19:30), occorre effettuare il check-out tramite il pulsante disponibile nella sezione «Check-in».

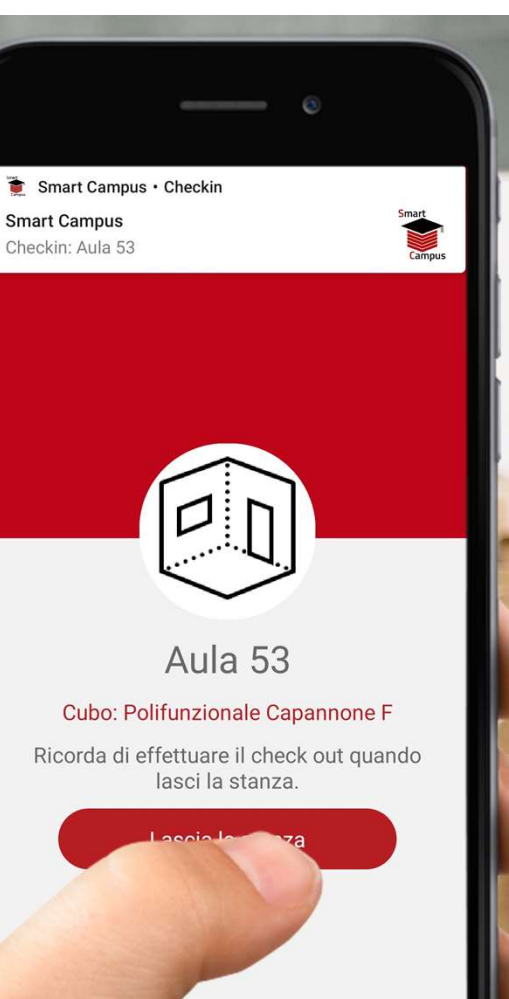

- Al fine di facilitare le operazioni di registrazioni della presenza in aula, si consiglia di scaricare Smart Campus e accedere (come sopra descritto) prima dell'inizio dei corsi
- Si ricorda che è necessario presentarsi alle lezioni forniti di un documento di riconoscimento valido